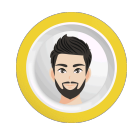

## Contents hide

- 1 Basic Canva Shortcuts
- 2 Element shortcuts
- 3 Text shortcuts
- 4 Video shortcuts
- 5 Zoom keyboard shortcuts
- 6 Page view keyboard shortcuts
- 7 Comment shortcuts
- 8 Add and edit comments
- 9 Desktop app shortcuts
- 10 131 Canva Shortcuts download in pdf
- 11 How do I duplicate an element quickly in Canva?
- 12 What is the shortcut to add text in Canva?
- 13 Is there a shortcut to add a shape like a circle or rectangle?
- 14 How can I group or ungroup elements using the keyboard?
- 15 What is the shortcut to open quick actions in Canva?
- 16 Is there a shortcut to zoom in or out on the Canva editor?
- 17 How to bring forward or send backward an element using shortcuts?
- Tutorials by Nitin provides you <u>Canva</u> Shortcuts in high quality pdf download format also.

**Basic Canva Shortcuts** 

Undo: **Ctrl** + **Z** 

Redo: Ctrl + Y

Save: Ctrl + S

Select all: Ctrl + A

Show or hide sidebar: Ctrl + /

Add text:  $\mathbf{T}$ 

Add rectangle: R

Add line: L

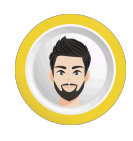

| Add circle: <b>C</b>                                            |
|-----------------------------------------------------------------|
| Add link: <b>Ctrl + K</b>                                       |
| Add emoji (Canva Docs and comments only): <b>Win + ;</b>        |
| Add empty page: <b>Ctrl + Enter</b>                             |
| Delete empty page: Ctrl + Backspace                             |
| Navigate to toolbar: <b>Ctrl + F1</b>                           |
| Skip to canvas: <b>Ctrl + F2</b>                                |
| Quick actions shortcut: / or <b>Ctrl + E</b>                    |
| Element shortcuts                                               |
| Delete selected elements: <b>Backspace</b> or <b>Delete</b>     |
| Group elements: <b>Ctrl</b> + <b>G</b>                          |
| Ungroup elements: <b>Ctrl + Shift + G</b>                       |
| Lock element: Alt + Shift + L                                   |
| Arrange elements forward: Ctrl + ]                              |
| Arrange elements backward: <b>Ctrl + [</b>                      |
| Arrange elements to front: Alt + Ctrl + ]                       |
| Arrange elements to back: <b>Alt + Ctrl + [</b>                 |
| Tidy up elements: <b>Alt + Shift + T</b>                        |
| Select next/previous elements: <b>Tab</b> or <b>Shift + Tab</b> |

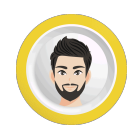

Text shortcuts Open font menu: Shift + Ctrl + F Find and replace: Ctrl + F Bold text: **Ctrl** + **B** Italicize text: **Ctrl** + **I** Underline: Ctrl + U Uppercase: **Shift** + **Ctrl** + **K** Left align: Shift + Ctrl + L Centre align: Shift + Ctrl + C Right align: **Shift + Ctrl + R** Justify text: **Shift + Ctrl + J** Increase font size by one: **Shift + Ctrl + .** Decrease font size by one: **Shift + Ctrl + ,** Decrease line spacing: Alt + Ctrl + Down Increase line spacing: **Alt** + **Ctrl** + **Up** Increase letter spacing: Alt + Ctrl + . Decrease letter spacing: Alt + Ctrl + , Anchor text to top: **Ctrl** + **Shift** + **H** Anchor text to middle: Ctrl + Shift + M

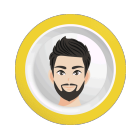

- Anchor text to bottom: **Ctrl** + **Shift** + **B**
- Numbered list: Ctrl + Shift + 7
- Bulleted list: Ctrl + Shift + 8
- Copy text style: Alt + Ctrl + C
- Paste text style: Alt + Ctrl + V

## Also Read: <u>Figma shortcut keys pdf</u>

- Video shortcuts
- Play/pause video: Space
- Mute/unmute video:  ${\bf M}$
- Loop video: Alt + Ctrl + L
- Zoom keyboard shortcuts
- Zoom in: Ctrl + +
- Zoom out: **Ctrl** + -
- Zoom to actual size: **Ctrl + 0**
- Zoom to fit: Alt + Ctrl + 0
- Zoom to fill: Shift + Ctrl + 0
- Page view keyboard shortcuts
- Show rulers and guides: Shift + R
- Scrolling view: Alt + Ctrl + 1

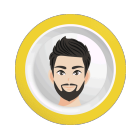

| Thumbnail view: Alt + Ctrl + 2                                       |
|----------------------------------------------------------------------|
| Grid view: Alt + Ctrl + 3                                            |
| Presentation mode: Alt + Ctrl + P                                    |
| Comment shortcuts                                                    |
| Next comment: N                                                      |
| Previous comment: <b>Shift</b> + <b>N</b>                            |
| Focus on comment in selection: <b>Ctrl + 5</b>                       |
| Add and edit comments                                                |
| Add comment: $Alt + Ctrl + N$                                        |
| Add emoji to a comment: <b>Shift + ;</b>                             |
| Start new line in your comment: <b>Enter</b> or <b>Shift + Enter</b> |
| Submit comment: Command + Enter                                      |
| Desktop app shortcuts                                                |
| Quit the whole Canva app: Alt + F4                                   |
| Reload the whole app: <b>Ctrl + R</b>                                |
| Close the current tab: $\mathbf{Ctrl} + \mathbf{W}$                  |
| Select next tab: Ctrl + PageDown or Ctrl + Tab                       |
| Select previous tab: Ctrl + PageUp or Ctrl + Shift + Tab             |
| Re-open last closed tab: <b>Ctrl + Shift + T</b>                     |
| Create new design: <b>Ctrl</b> + <b>T</b>                            |

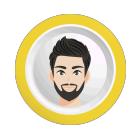

Switch tabs to focus on a design tab from 1-8: Ctrl + 1...8

Switch to the last tab: Ctrl + 9

Open the Home page: Ctrl + Shift + H

Zoom in app interface: Ctrl + Shift + +

Zoom out app interface: Ctrl + Shift + -

Close window: Alt + F4

131 Canva Shortcuts download in pdf

How do I duplicate an element quickly in Canva?

Use Use Ctrl + D (Windows) or Cmd + D (Mac) to instantly duplicate selected items.

What is the shortcut to add text in Canva?

Press the T key. A text box will appear on the canvas automatically.

Is there a shortcut to add a shape like a circle or rectangle?

Yes! Press C for Circle, R for Rectangle, and L for Line.

How can I group or ungroup elements using the keyboard?

```
Select the elements, then press Ctrl + G (Group) or Ctrl + Shift + G (Ungroup). On Mac, use Cmd instead of Ctrl.
```

What is the shortcut to open quick actions in Canva?

 $\ensuremath{\mathsf{Press}}$  / (forward slash). This opens the quick search/action bar where you can add elements, search, etc.

Is there a shortcut to zoom in or out on the Canva editor?

Yes: Ctrl + + to zoom in, Ctrl + - to zoom out. Press Ctrl + 0 to reset to 100%. (Mac: Cmd + + / - / 0)

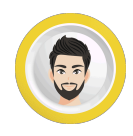

How to bring forward or send backward an element using shortcuts?

Use Ctrl + ] (bring forward), Ctrl + [ (send backward). On Mac, use Cmd + ] and Cmd + [.

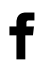

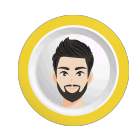

131 Canva Shortcuts Key to Work Smarter, Not Harder

## in

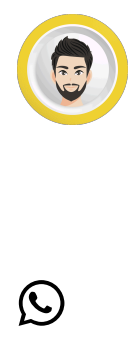

131 Canva Shortcuts Key to Work Smarter, Not Harder

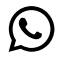

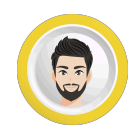

131 Canva Shortcuts Key to Work Smarter, Not Harder

 $\square$ 

Subscribe for Newsletter

Name ¤ Email ¤